### How To Sign Up/Purchase HNGA Membership

\*\*Please Signup/Purchase off DOD Network

- 1. First, choose which membership you want to signup/purchase. Link
- 2. Next, click on "Sign Up" before purchasing the plan.

| Hawaii National Guard Association                                                     | About | Membership                                 | News & Events     | Contac      |
|---------------------------------------------------------------------------------------|-------|--------------------------------------------|-------------------|-------------|
| Checkout                                                                              |       |                                            |                   |             |
| 1 Sign Up<br>To purchase this plan and use its benefits in the future, log in to your |       | Order sum                                  | nmary             |             |
| account or sign up. Sign Up Log In                                                    |       | Company Grad<br>Duration: Until (          | e \$5<br>canceled | 0.00        |
| 2 Payment                                                                             |       | Total                                      | \$50<br>every     | .00<br>year |
|                                                                                       |       | You will be charged yearly until canceled. |                   |             |

3. Next, Fill in the correct info and click on "**Submit**" \*\*PLEASE USE A PERSONAL EMAIL ADDRESS NOT MILITARY\*\*

| Sign Up    |  |
|------------|--|
| First Name |  |
| Last Name  |  |
| Email      |  |
| Password   |  |
| Submit     |  |

Already a member? Log In

4. Next, Click on checkbox "I'm not a robot"

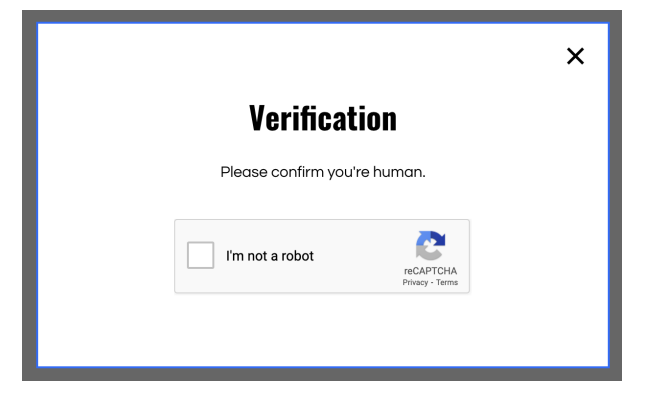

# 5. Next, wait for the approval email in your email inbox. \*\*Please check your junk mail.

| Success! Your member signup           | request has been sent an | d is awaiting approval. The site   |
|---------------------------------------|--------------------------|------------------------------------|
| administrator will notify you via emo | ail one                  | ce your request has been approved. |
|                                       |                          |                                    |
|                                       |                          |                                    |
|                                       |                          |                                    |
|                                       | OK                       |                                    |
|                                       |                          | •                                  |

6. Next, once you receive the HNGA Membership Approval Email, click on "Membership Sign-In" Log in with your email and password that you created.

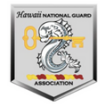

## Your Membership Request was Approved

Welcome! Your request to join Hnga was approved.

Log into your account with the email and password you used to sign up.

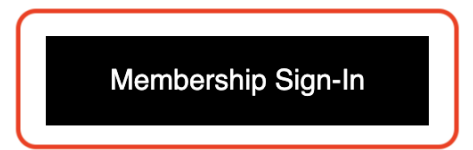

7. Next, Ensure all information is up to date in your Account and then click on "**My Subscriptions**"

|                                                         | <b>My Account</b><br>View and edit your personal info below.                                      | Discard Update Info |
|---------------------------------------------------------|---------------------------------------------------------------------------------------------------|---------------------|
| Test Demo<br>My Subscriptions<br>My Orders<br>My Wallet | Account<br>Update your personal information.<br>Login Email:<br>Your Login email can't be changed |                     |
| My Account                                              | NGAUS Number (Do Not Input)                                                                       | Rank/Grade          |
| 0                                                       | First Name<br>Test                                                                                | Last Name<br>Demo   |
|                                                         | Email *                                                                                           | Phone               |

#### 8. Next, click on "View Plans & Pricing"

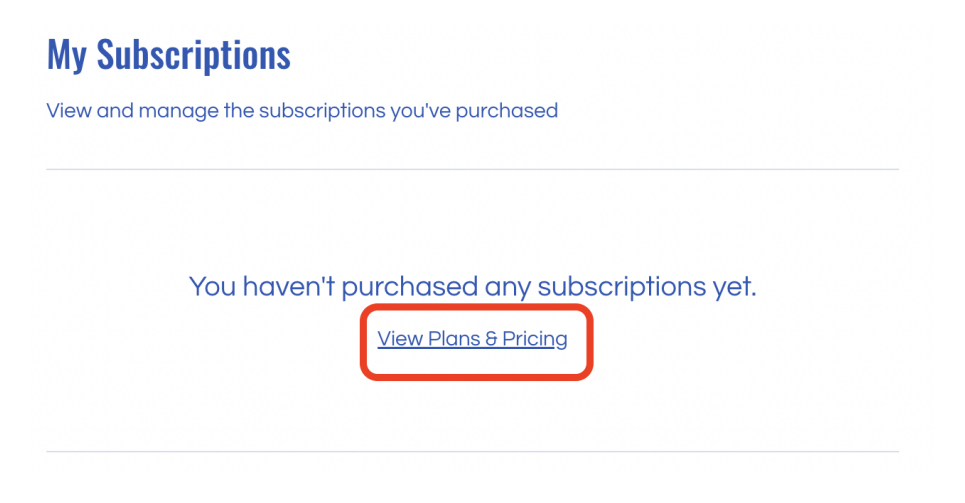

9. Next, Choose the plan you would like to purchase.

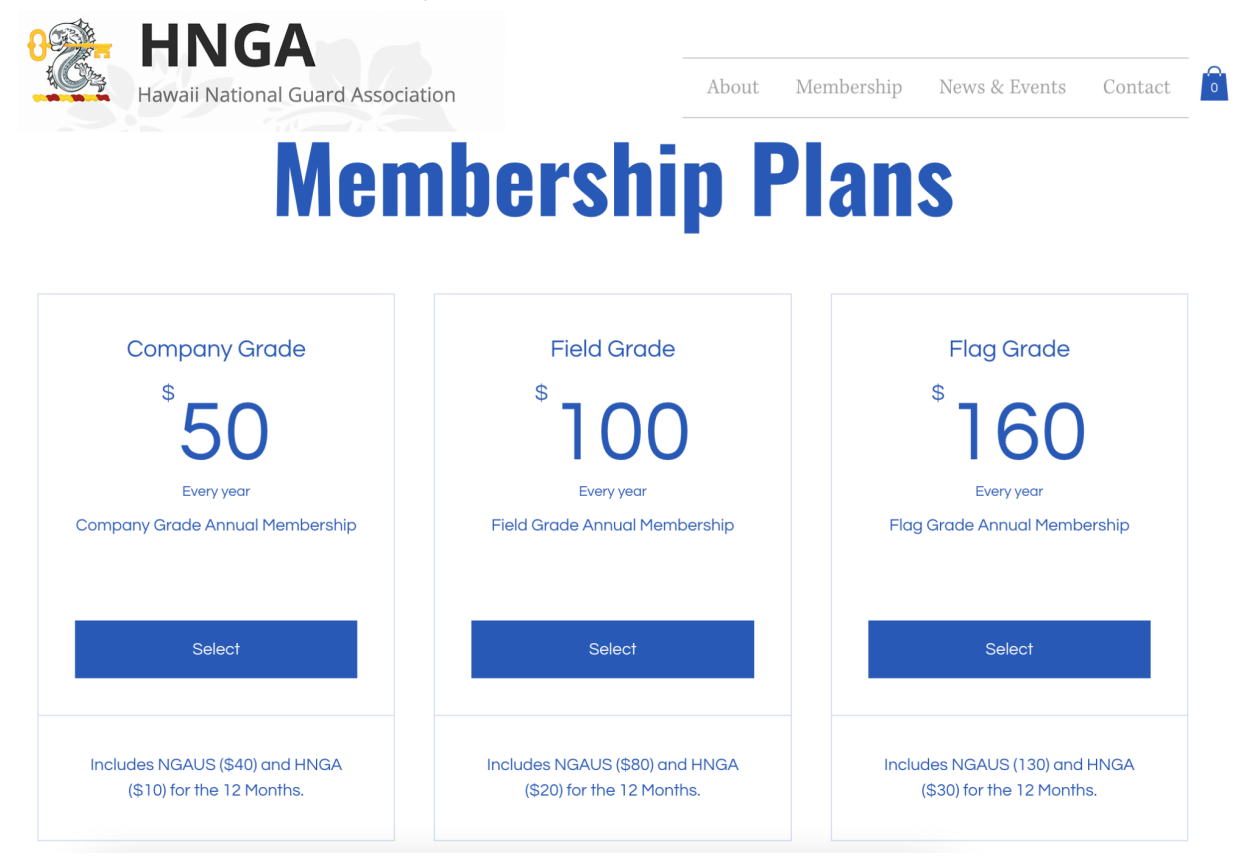

10. Next, Fill in all your info to complete the purchase.

| HNGA<br>Hawaii National Guard | Association             | About | Membership                   | News & Events     | Contact             |
|-------------------------------|-------------------------|-------|------------------------------|-------------------|---------------------|
| Checkout                      |                         |       |                              |                   |                     |
| ✓ Sign Up<br>Logged in as     | Log                     | Out   | Order sum<br>Company Grad    | nmary<br>le \$5   | 0.00                |
| 2 Payment                     |                         |       | Duration: Until              | canceled          |                     |
| Credit/Debit Cards            | 🚺 VISA 📰 🌑 and more     |       | Total                        | \$50<br>every     | <b>).00</b><br>year |
| Card number *                 |                         |       | You will be cha<br>canceled. | rged yearly until |                     |
| Enter card number             |                         |       | <b>₽</b> Se                  | cure Checkout     |                     |
| Expiration date *             | Security code (CVV) * ⑦ |       | <b>_</b> 3e                  |                   |                     |
| MM / YY                       | XXX                     |       |                              |                   |                     |

11. You are all set and welcome to HNGA!

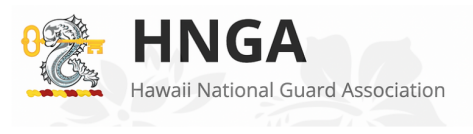

About Membership News & Events Store Contact

0

### Thank you for your membership

Thank you for your Complementary 2 Year Membership Order.

You'll receive a confirmation email shortly.

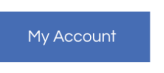

#### Don't forget to log out of your HNGA Account page.

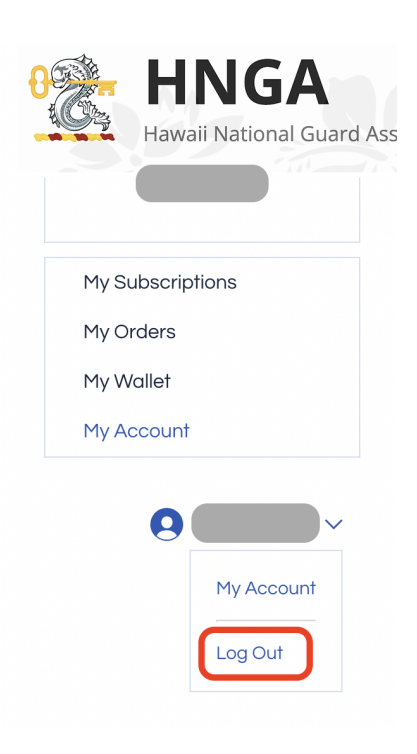